T(ouch)WebMusic↓ 让您播放:

- 视频
- 照片
- 图像
- MIDI 乐器

您可以:

- 选择并播放歌曲和视频混合虚拟乐器(控制盘)
- 从 iTunes 或您的计算机下载听音乐
- 从现有或录制的音频创建控制盘
- 添加带不同的控制盘和图像的歌曲播放列表
- 记录您的演奏并与您的朋友分享
- **可**与 MIDI 乐器接口

#### 支持的文件格式:

- 音频:aac, adts, ac3, aif, aiff, aifc, caf, mp3, m4a, snd, au, sd2, wav
- 视频:m4v, mp4, mov, 3gp
- 图像:tiff, jpeg, gif, png, dib, ico, cur, xbm, jpg

1. 菜单播放器

| ¢ ● K ►                                                                      | ▶ ≔ ≓     |
|------------------------------------------------------------------------------|-----------|
| 结束后重新开始(循环)                                                                  | ¢         |
| 录制音频:使用内置麦克风,并的"Documents"文件夹<br>中创建 m_self.m4a(music self<br>arrangement)文件 | $\bullet$ |
| 跳至音视频文件的开头,或播放列表的前一个文件                                                       | K         |
| 播放/停止音视频文件                                                                   |           |
| 跳至音视频文件的结尾或播放列表的下一个文件的开<br>头                                                 | M         |
| 菜单设置                                                                         | :=        |
| 菜单滑块                                                                         | #         |
| 图垫全屏幕                                                                        | •         |

2. 菜单滑块:

| ─ + 00:00:00 ●                   | <ii> ===================================</ii> |
|----------------------------------|-----------------------------------------------|
| 进度条                              | 00:00:00                                      |
| 乐曲音量                             |                                               |
| 控制盘音量                            |                                               |
| 控制盘透明度                           | $\Box$                                        |
| ٿ ڳ تھ                           | Ó                                             |
| 系统音量                             |                                               |
| 音库<br>(仅适用于 iPhone 和 iPod touch) | 60                                            |
| 视频大小(仅适用于 iPad)                  |                                               |
| 菜单播放器                            | <ii></ii>                                     |
| 控制盘全屏幕                           | <b>(</b> )                                    |

3. 菜单设置:

| $\ll$  | þ     |   | ?  | <u>/</u> |  |
|--------|-------|---|----|----------|--|
| 退出菜单   |       |   | «  |          |  |
|        | 选择文件夹 | Z | D  |          |  |
|        | 选择控制盘 | t | 88 |          |  |
| 选择播放列表 |       |   |    | ,        |  |
| 显示本手册  |       |   | ?  |          |  |
| 编辑模式   |       |   | _  |          |  |

3.1 选择文件夹

Ŋ

3.1.1 文件

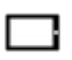

播放所选视频或音频文件,浏览照片或图像。此文件夹可以让 PC 和 MAC 的文件,L iTunes 软件传输。 在编辑模式下,会显示以下菜单:

| ≪ □•□         | <b>،</b> [] | <b>]•</b> * | <u>[</u> + | —  | $\square$ |
|---------------|-------------|-------------|------------|----|-----------|
| 退出菜           | 单           |             | $\ll$      |    |           |
| 重命名和复制文作      |             |             | 0.0        |    |           |
| 重命名和移动文件或子文件夹 |             |             | ٠l         |    |           |
| 导出文件或子文件夹     | 音"          | []••]       |            |    |           |
| 创建一个新的子文件夹    |             |             |            | C+ | 1         |
| 删除文件或子文件夹     |             |             | _          |    |           |
| 通过电子邮件发达      |             |             |            |    |           |

3.1.2 iTunes

#### 5

播放从 iTunes 下载的文件。 从菜单中,它可以直接连接到 iTunes 商店。

#### 5

3.1.3 视频

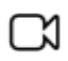

播放视频与相机拍摄

3.1.4 照片

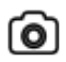

拍摄的摄像头显示的照片

3.1.5 声音

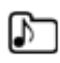

自定义的声音可以在控制盘中使用。您可以听、删除或将它们导出至"Documents"文件夹

3.2 选择控制盘

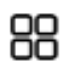

显示控制盘列表。选择一个控制盘即可将其激活

在编辑模式中

|            | <u> </u> |
|------------|----------|
| 您可以添加一个控制盘 |          |
|            | +        |
| 删除它        | _        |

改变每一个控制盘的名称、声音、颜色和文本

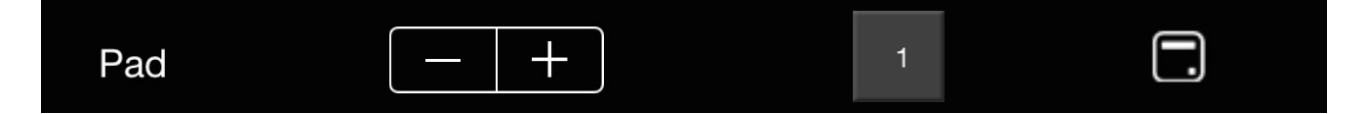

一个声音文件只能被映射到一个控制盘

子文件夹"声音"可证映射自定义声音

3.3 选择播放列表

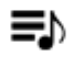

显示播放列表。选择播放列表播放第一首歌曲

在编辑模式中

您可以添加播放列表

删除它

更改其名称

当选择一个播放列表时,它会显示此歌曲列表是否可以添加、删除、或改变歌曲顺序,

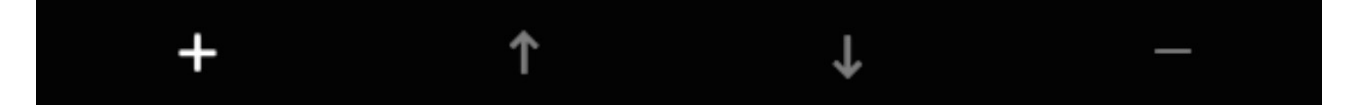

<u>/</u>

以及每首曲目不同的控制盘和照片

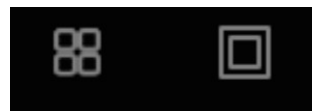

如果您喜欢这个应用程序,请告诉您的朋友 支持或错误报告,请至:

support@twebmusic.com

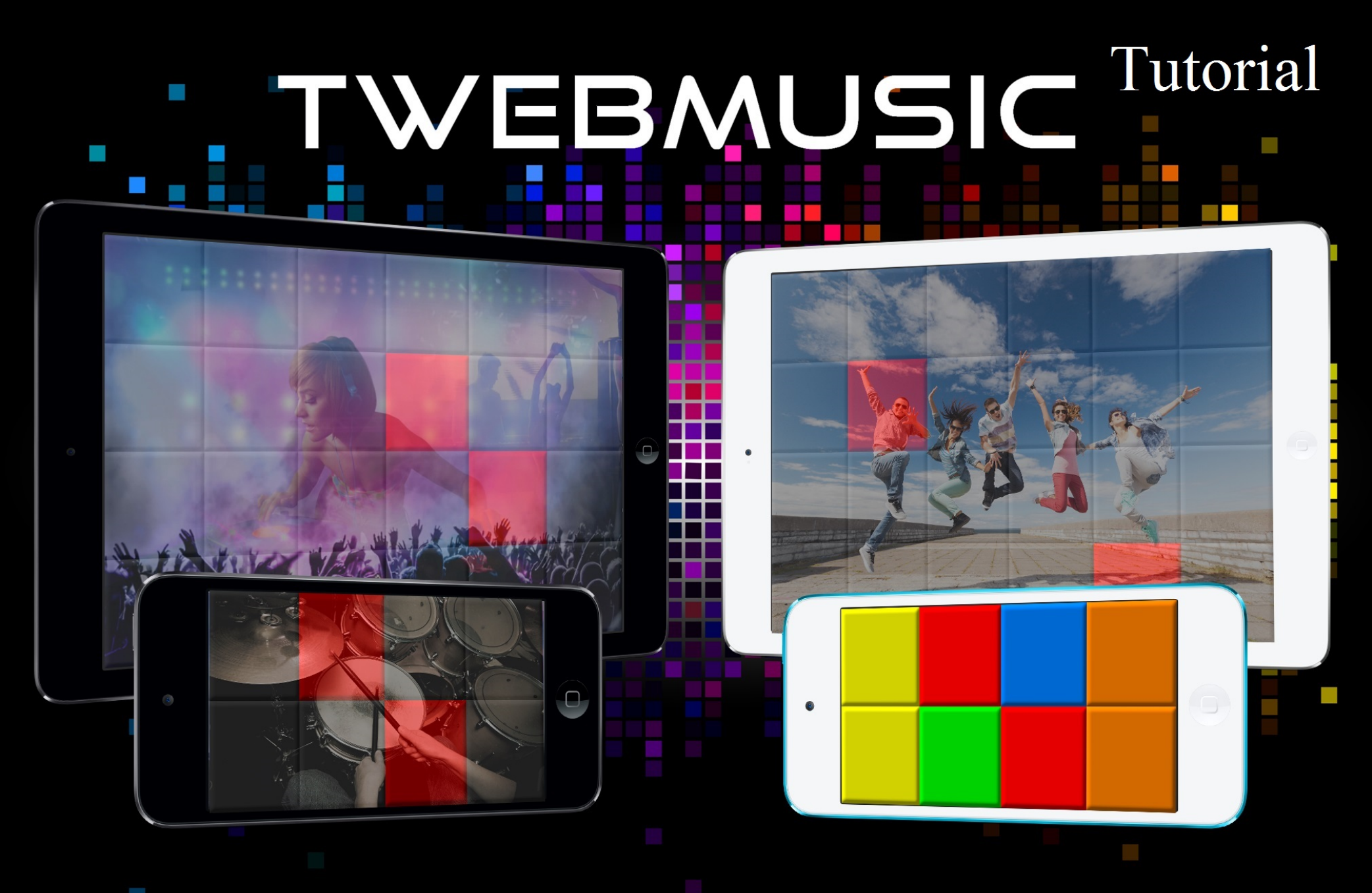

## WWW.TWEBMUSIC.COM

#### ♬ 🗄 🖵 … 🔘 🔲

Settings

E Summary

Apps 🞵 Music

- Movies TV Shows

Books Photos

(i) Info

On My Device Music

- Movies

TV Shows

😵 iTunes U Books

Audiobooks ▲ Tones

(P) Acquisti

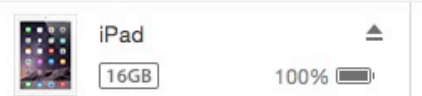

### File Sharing The apps listed below can transfer documents between your iPad and this computer. Adobe Acrobat Documents

Apps

GarageBand

Google Earth

iGrand Piano

iMovie

iThoughts

MediaPlayer

Mercury

Scannable

SketchBook

TWebMusic

VLCStrFree

iZip

iPad

Video

| TWebMusic Documents |                         |  |
|---------------------|-------------------------|--|
| FreeDrumKits        | 36,7 MB 11/09/15 22:40  |  |
| Inbox               | 2,7 MB 01/09/15 19:21   |  |
| 🧾 Jingles           | 184,2 MB 04/04/15 18:30 |  |
| Loops               | 275,1 MB 31/01/15 14:47 |  |
| Music               | 156 MB 09/06/15 23:43   |  |

# Use iTunes free sw from WIN/MAC

504,9 MB 11/09/15 21:36

+~ \$~

#### ♬ 🗄 🖵 … 🔘 📘

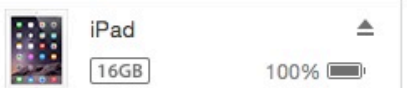

File Sharing

SketchBook

TWebMusic

**VLCStrFree** 

#### The apps listed below can transfer documents between your iPad and this computer. **TWebMusic Documents** Apps FreeDrumKits Adobe Acrobat Inbox Jingles Documents Loops Music GarageBand Video Google Earth Connect via USB Apple iGrand Piano device to computer iMovie iThoughts iZip MediaPlayer Mercury Scannable

iPad

36,7 MB 11/09/15 22:40 2,7 MB 01/09/15 19:21 184,2 MB 04/04/15 18:30 275.1 MB 31/01/15 14:47 156 MB 09/06/15 23:43 504,9 MB 11/09/15 21:36

On My Device

(i) Info

Settings

Summary

Apps

Music

- Movies

Books Photos

TV Shows

Music

- Movies

TV Shows

😵 iTunes U

Books

Audiobooks

1 Tones

(P) Acquisti

+~ &~

#### ♬ 🗄 🖵 … 🛛 💿 🔲

Settings

Summary

Apps

🞵 Music

- Movies

Books

(i) Info

On My Device

- Movies

TV Shows

iTunes U
Books

Audiobooks

(P) Acquisti

TV Shows

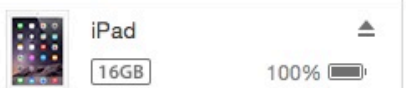

#### File Sharing The apps listed below can transfer documents between your iPad and this computer. **TWebMusic Documents** Apps FreeDrumKits Adobe Acrobat Inbox Jingles Documents Loops Music GarageBand Video Google Earth iGrand Piano iMovie iThoughts iZip MediaPlayer Mercury Scannable SketchBook TWebMusic

VLCStrFree

iPad

36,7 MB 11/09/15 22:40 2,7 MB 01/09/15 19:21 184,2 MB 04/04/15 18:30 275,1 MB 31/01/15 14:47 156 MB 09/06/15 23:43 504,9 MB 11/09/15 21:36

# Open iTunes sw on WIN/MAC

+~ @~

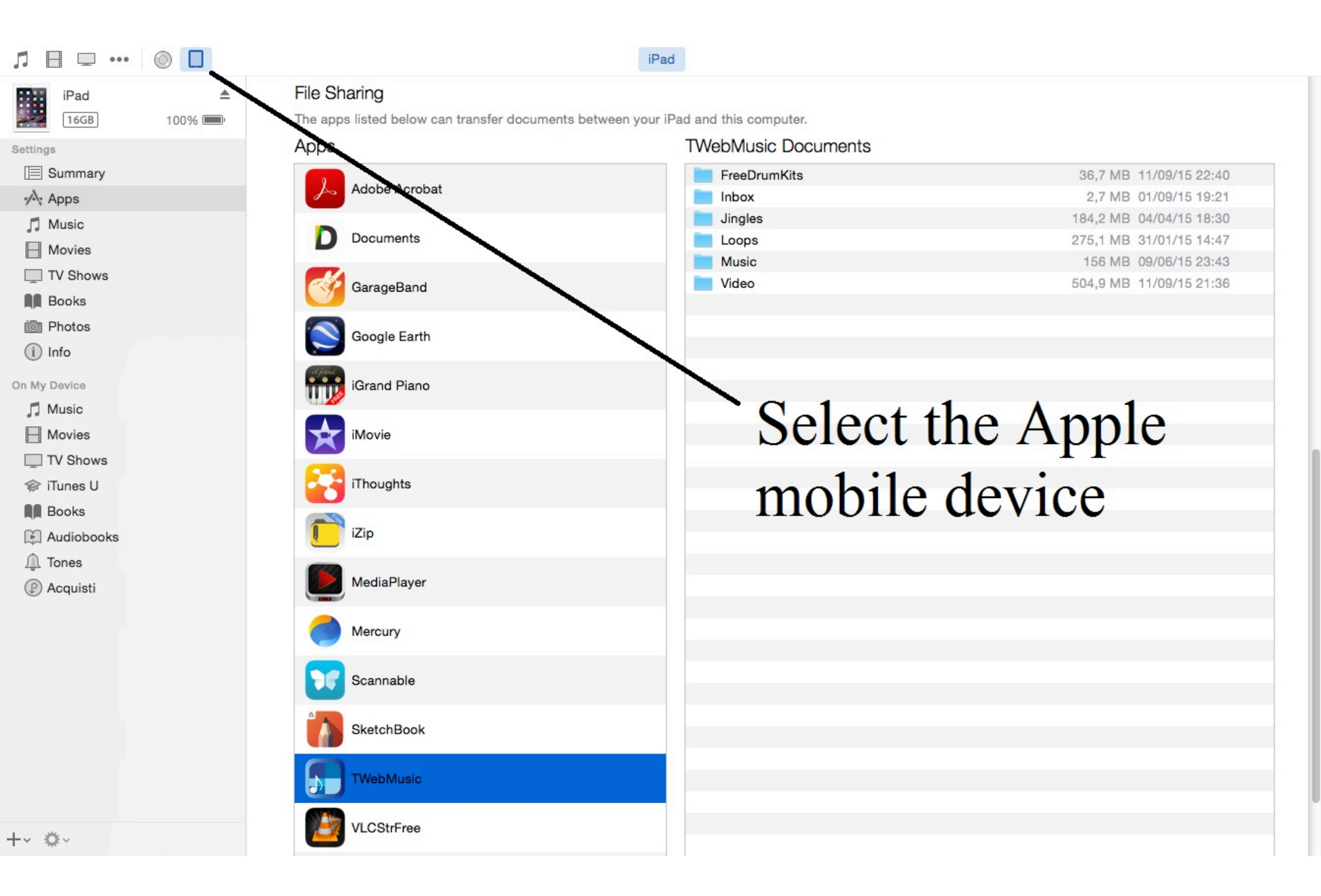

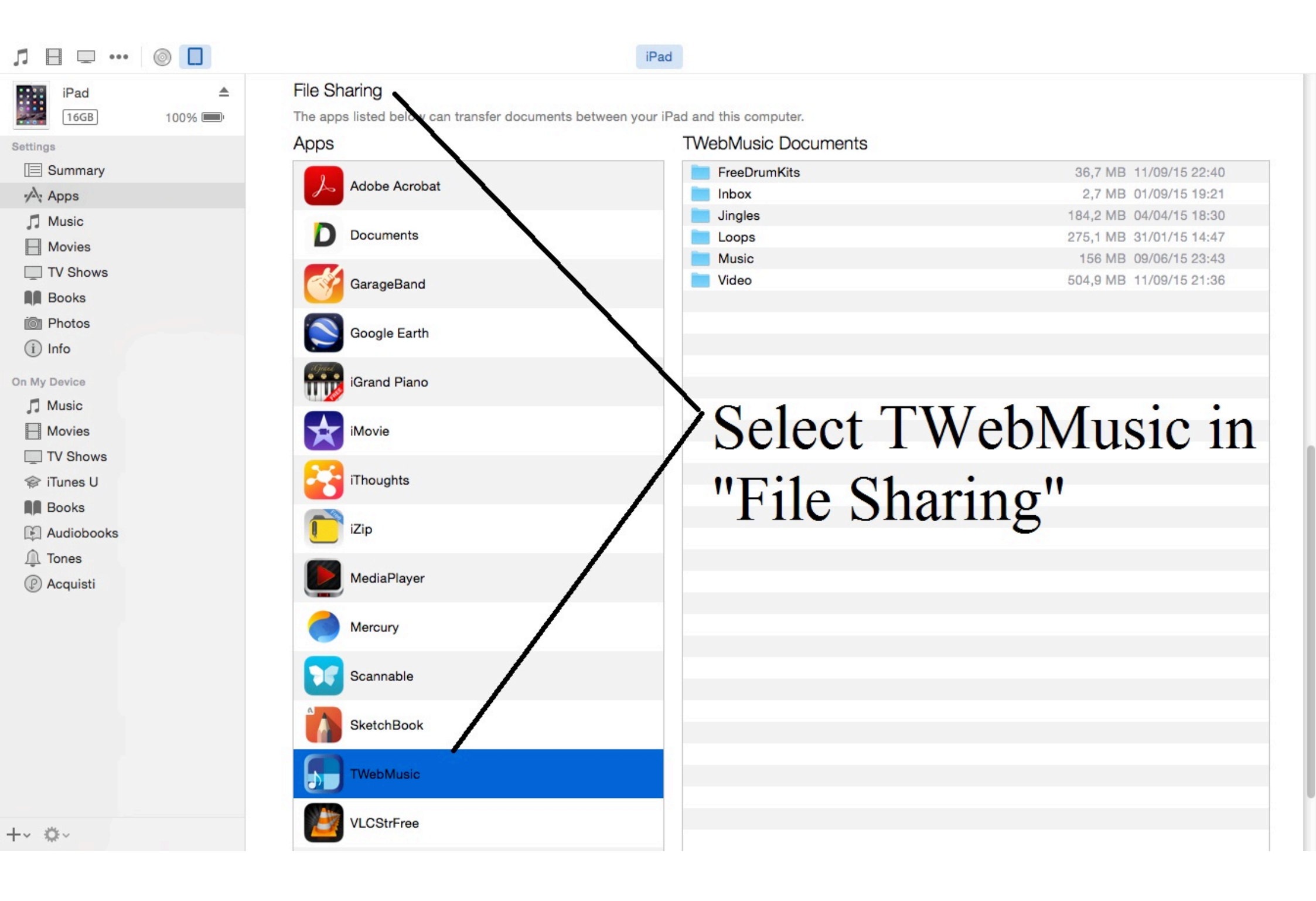

| Л ⊟ ⊡ …      |        |                                           | iPad                                      |                         |
|--------------|--------|-------------------------------------------|-------------------------------------------|-------------------------|
| iPad         |        | File Sharing                              |                                           |                         |
| 16GB         | 100% 💷 | The apps listed below can transfer docume | ents between your iPad and this computer. |                         |
| Settings     |        | Apps                                      | I Weblylusic Documents                    |                         |
| Summary      |        |                                           | FreeDrumKits                              | 36,7 MB 11/09/15 22:40  |
| Apps         |        | Addition Additional                       | Inbox                                     | 2,7 MB 01/09/15 19:21   |
| Music        |        | Documents                                 |                                           | 184,2 MB 04/04/15 18:30 |
| - Movies     |        | Documents                                 | Loops                                     | 275,1 MB 31/01/15 14:47 |
| TV Shows     |        |                                           | Video                                     | 504 9 MB 11/09/15 21:36 |
| Books        |        | GarageBand                                | Video                                     | 304,5 MD 11/03/10 21.00 |
| i Photos     |        |                                           |                                           |                         |
|              |        | Google Earth                              |                                           |                         |
|              |        | agail                                     |                                           |                         |
| On My Device |        | iGrand Piano                              | Conv (Drag                                | &Dron)                  |
| 🎵 Music      |        |                                           | eopj (Eing                                | (10p)                   |
| - Movies     |        | iMovie                                    | music/sound                               | l/video/nictures        |
| TV Shows     |        |                                           | music/sound                               | i viuco/pictures        |
| 🗇 iTunes U   |        | iThoughts                                 | from WIN/                                 | AC to Apple             |
| Books        |        |                                           |                                           | VIAC to Apple           |
| Audiobooks   |        | iZip                                      |                                           |                         |
| ↓ Tones      |        |                                           | mobile devi                               | ce (Documents)          |
|              |        | MediaPlayer                               |                                           | (= ••••••)              |
| () Acquisti  |        |                                           |                                           |                         |
|              |        | Mercury                                   |                                           |                         |
|              |        |                                           |                                           |                         |
|              |        | Scannable                                 |                                           |                         |
|              |        | Countrable                                |                                           |                         |
|              |        | SkotohRook                                |                                           |                         |
|              |        | SKetchbook                                |                                           |                         |
|              |        | Thisballing                               |                                           |                         |
|              |        | a rwebinusic                              |                                           |                         |
|              |        |                                           |                                           |                         |
| -~ \$~       |        | VLCStrFree                                |                                           |                         |
|              |        |                                           |                                           |                         |

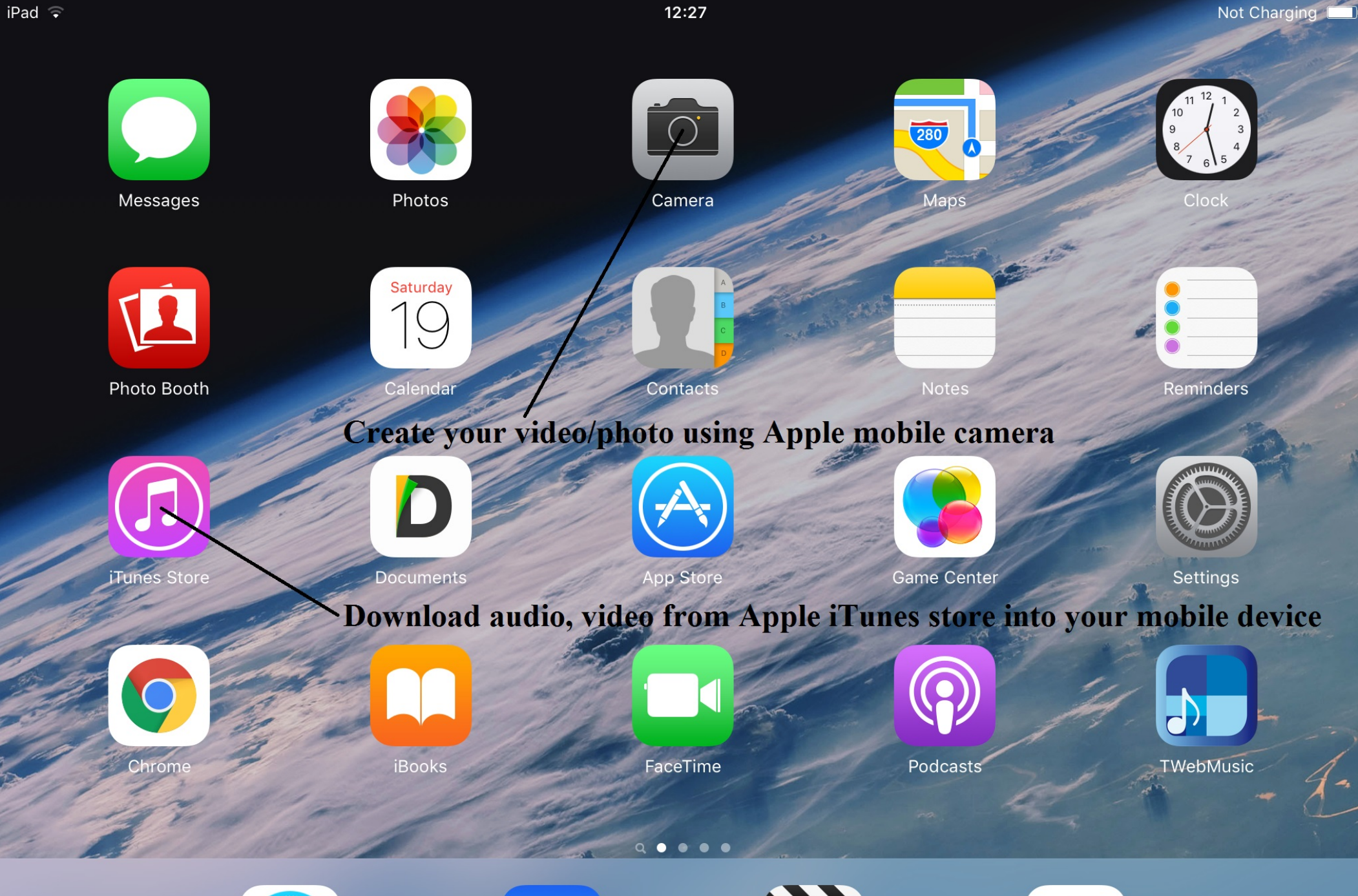

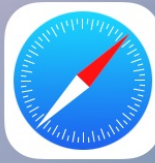

Safari

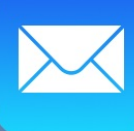

Mail

Videos

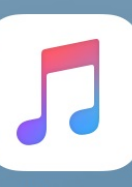

Music

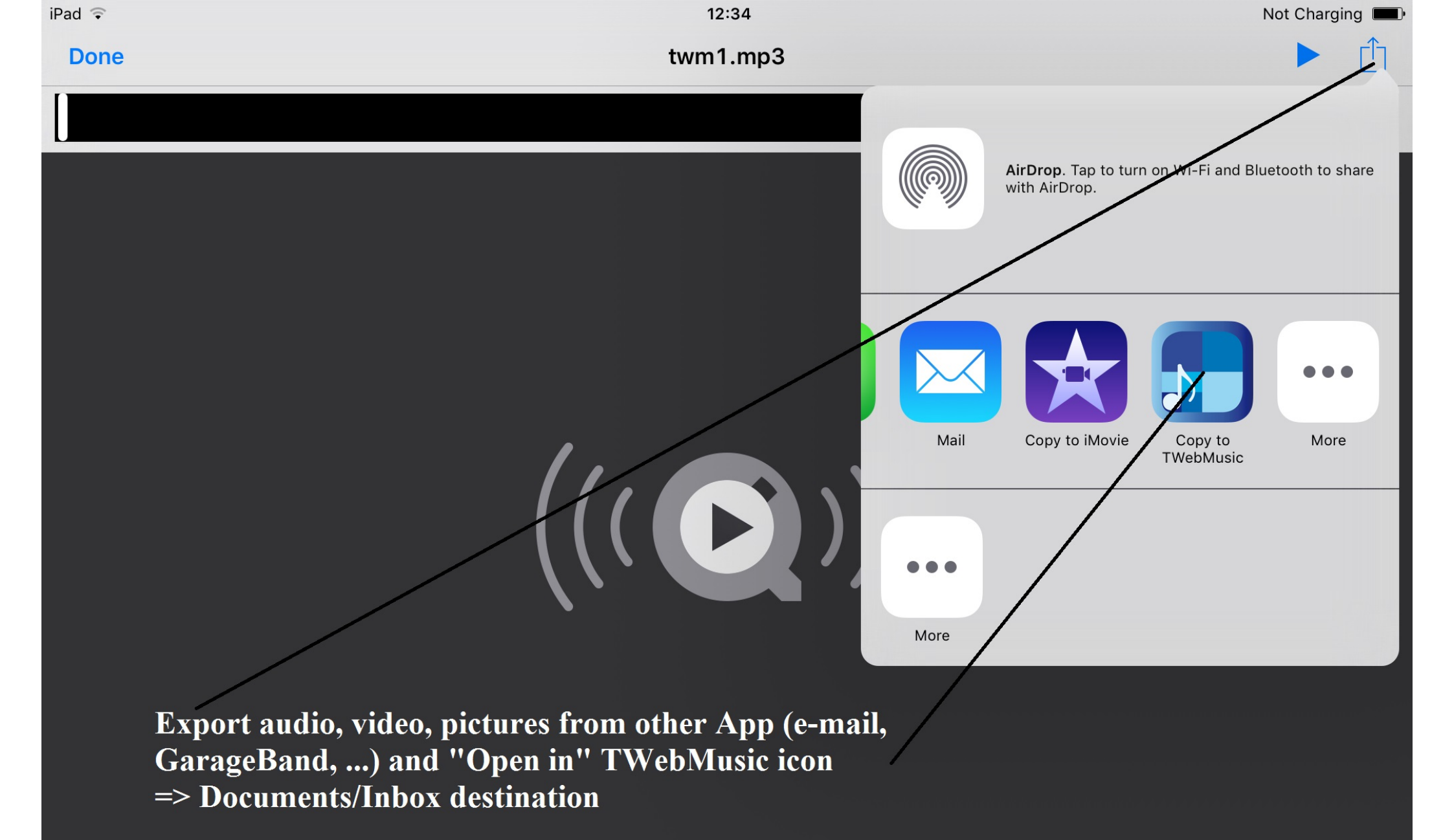

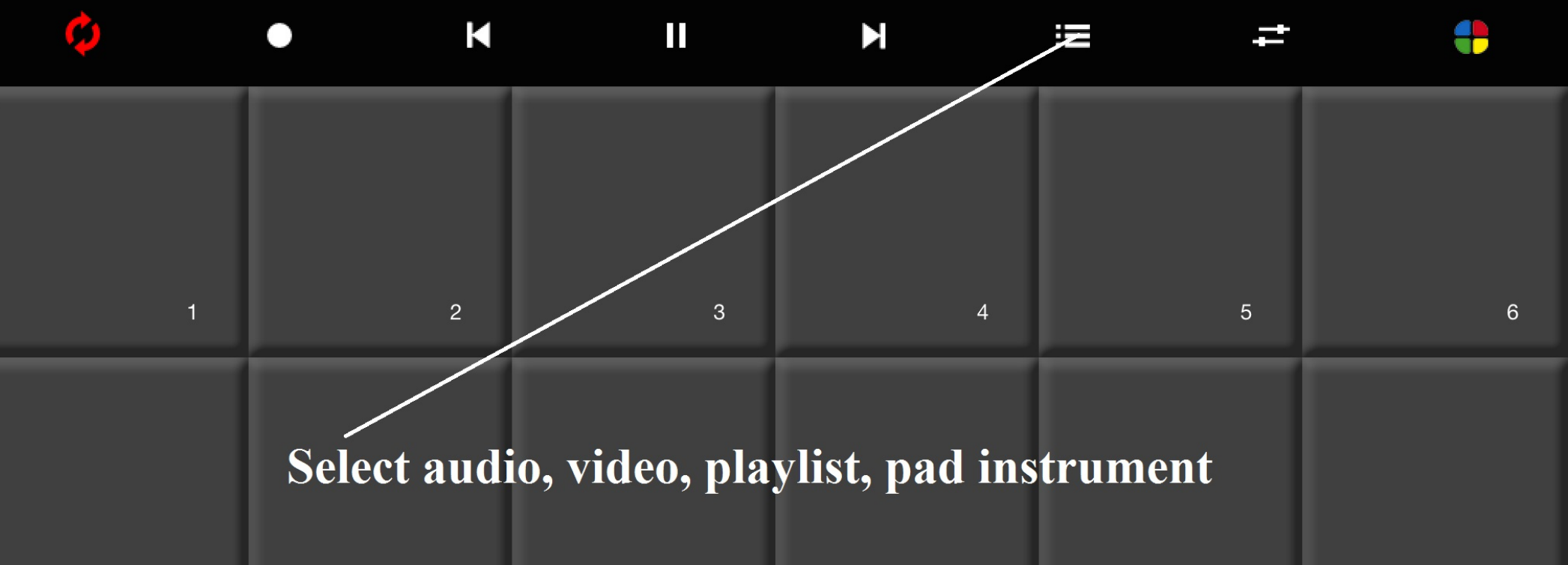

| 7  | 8  | 9  | 10 | 11 | 12 |
|----|----|----|----|----|----|
| 13 | 14 | 15 | 16 | 17 | 18 |
| 19 | 20 | 21 | 22 | 23 | 24 |

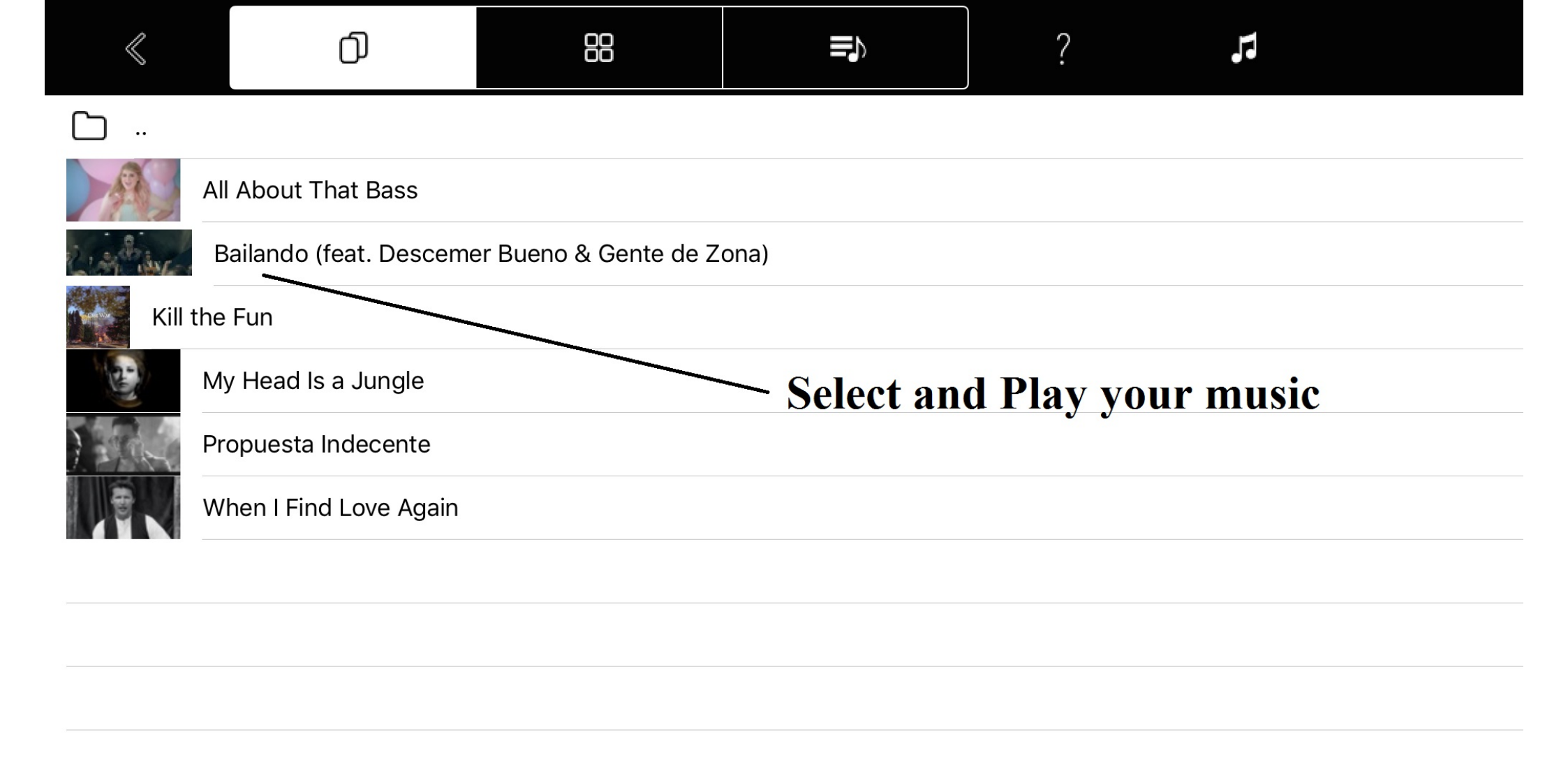

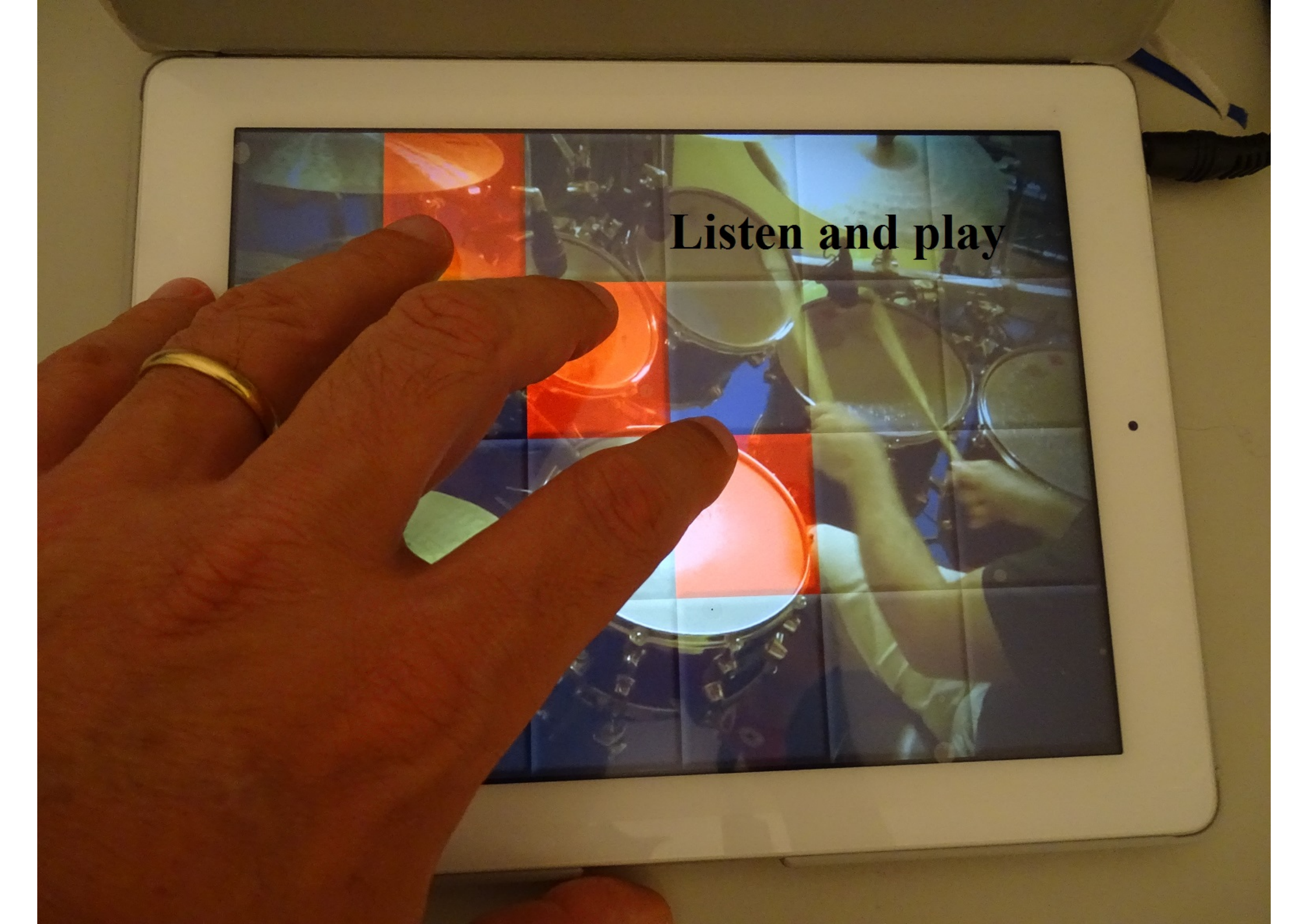

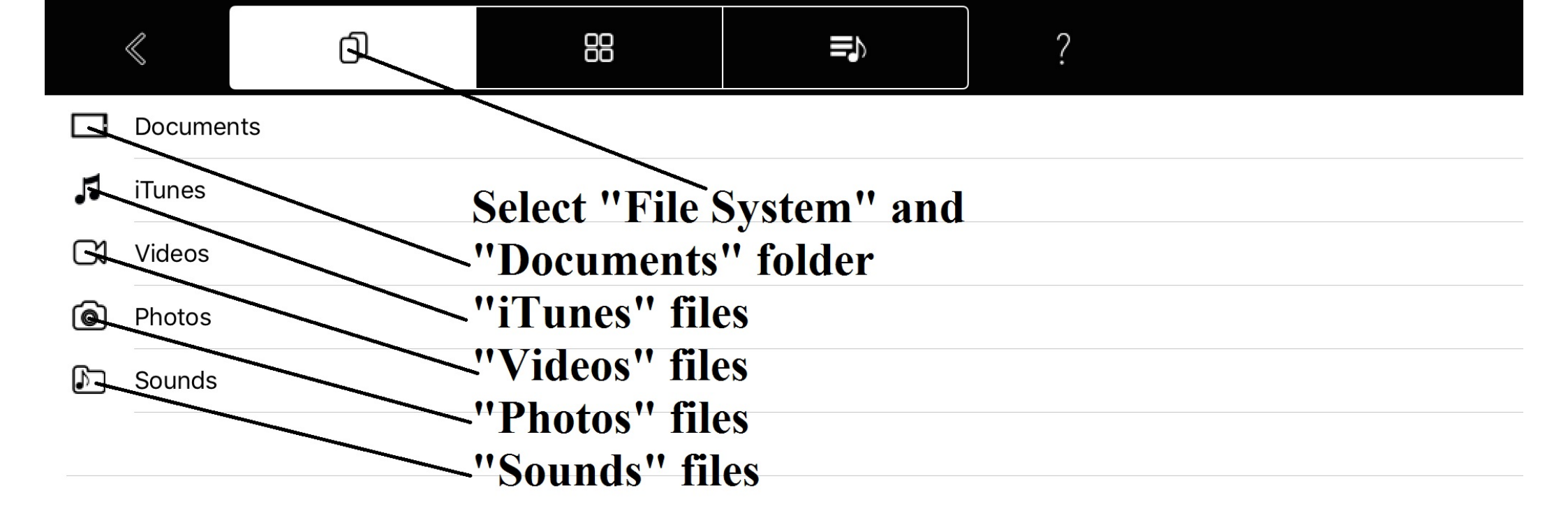

|           | $\ll$    | đ     | 88           |              | ?         | <u>/</u> |
|-----------|----------|-------|--------------|--------------|-----------|----------|
| $\square$ |          |       |              |              |           |          |
| $\square$ | FreeDrur | mKits |              |              |           |          |
| $\square$ | Inbox    |       | Inside "Docu | ments" set " | Edit mode | , 11     |
| $\square$ | Jingles  |       |              |              |           |          |
| $\square$ | Loops    |       |              |              |           |          |
| $\square$ | Music    |       |              |              |           |          |
| $\square$ | Video    |       |              |              |           |          |
|           |          |       |              |              |           |          |
|           |          |       |              |              |           |          |
|           |          |       |              |              |           |          |
|           |          |       |              |              |           |          |
|           |          |       |              |              |           |          |
|           |          |       |              |              |           |          |
|           |          |       |              |              |           |          |
|           |          |       |              |              |           |          |

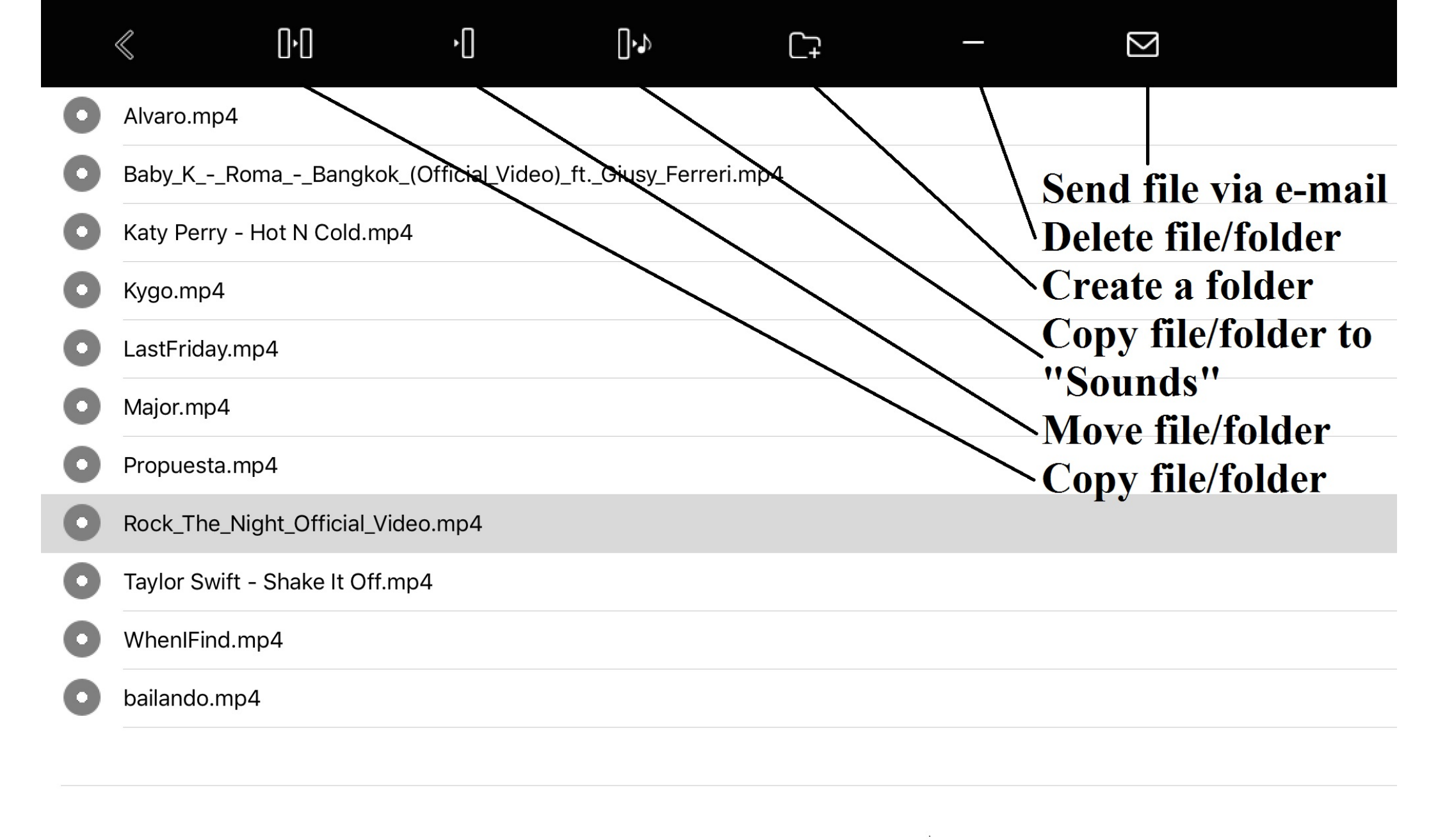

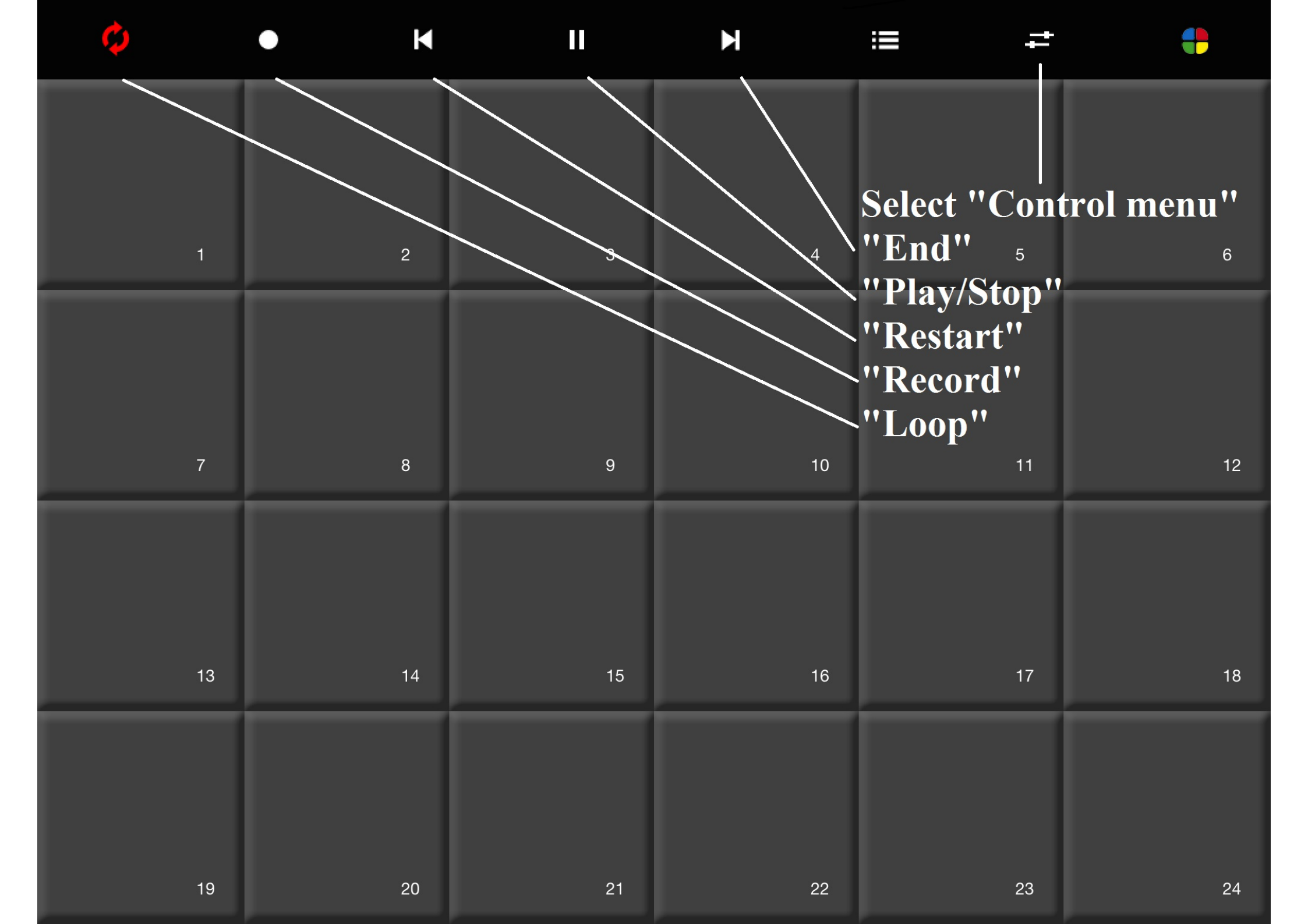

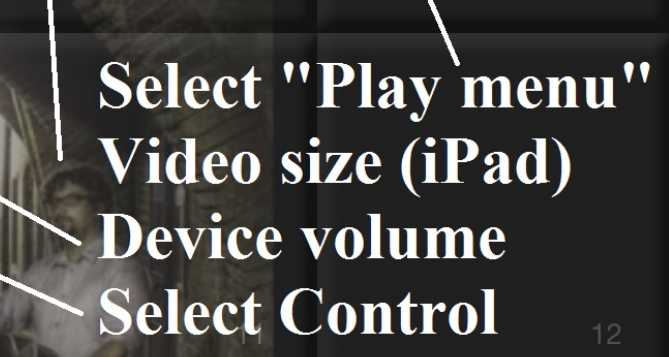

ROCK THE NIGHT

-

+

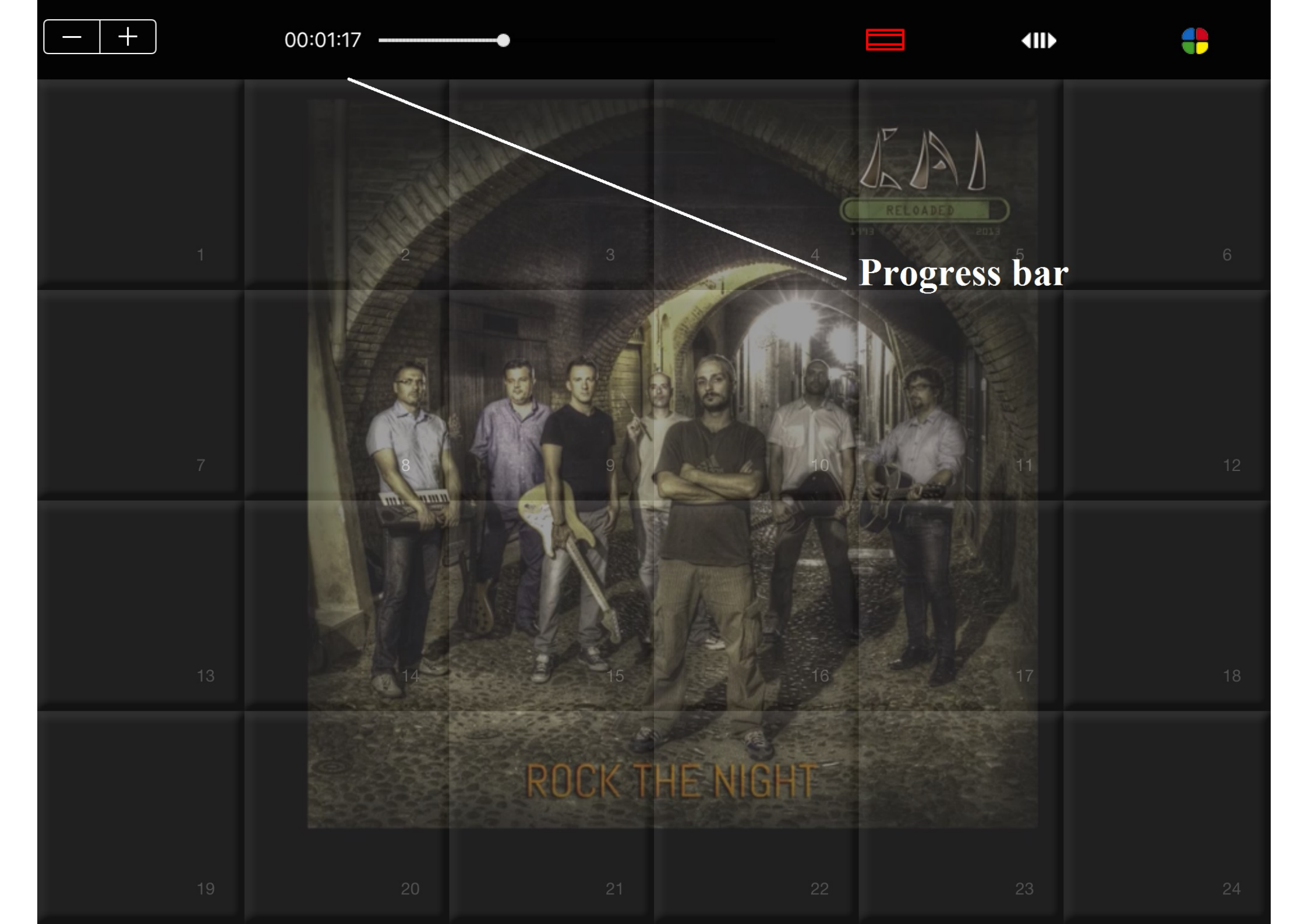

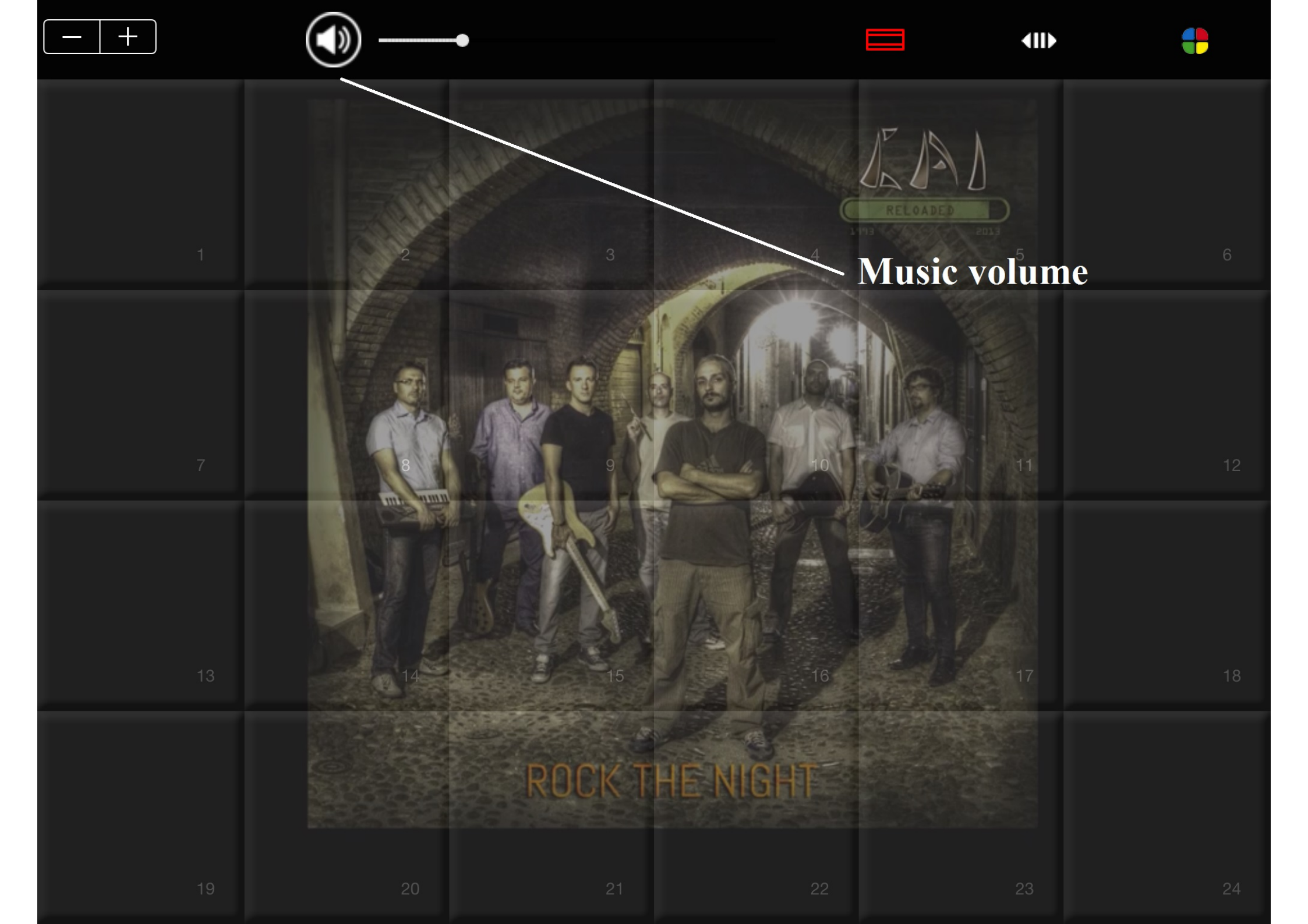

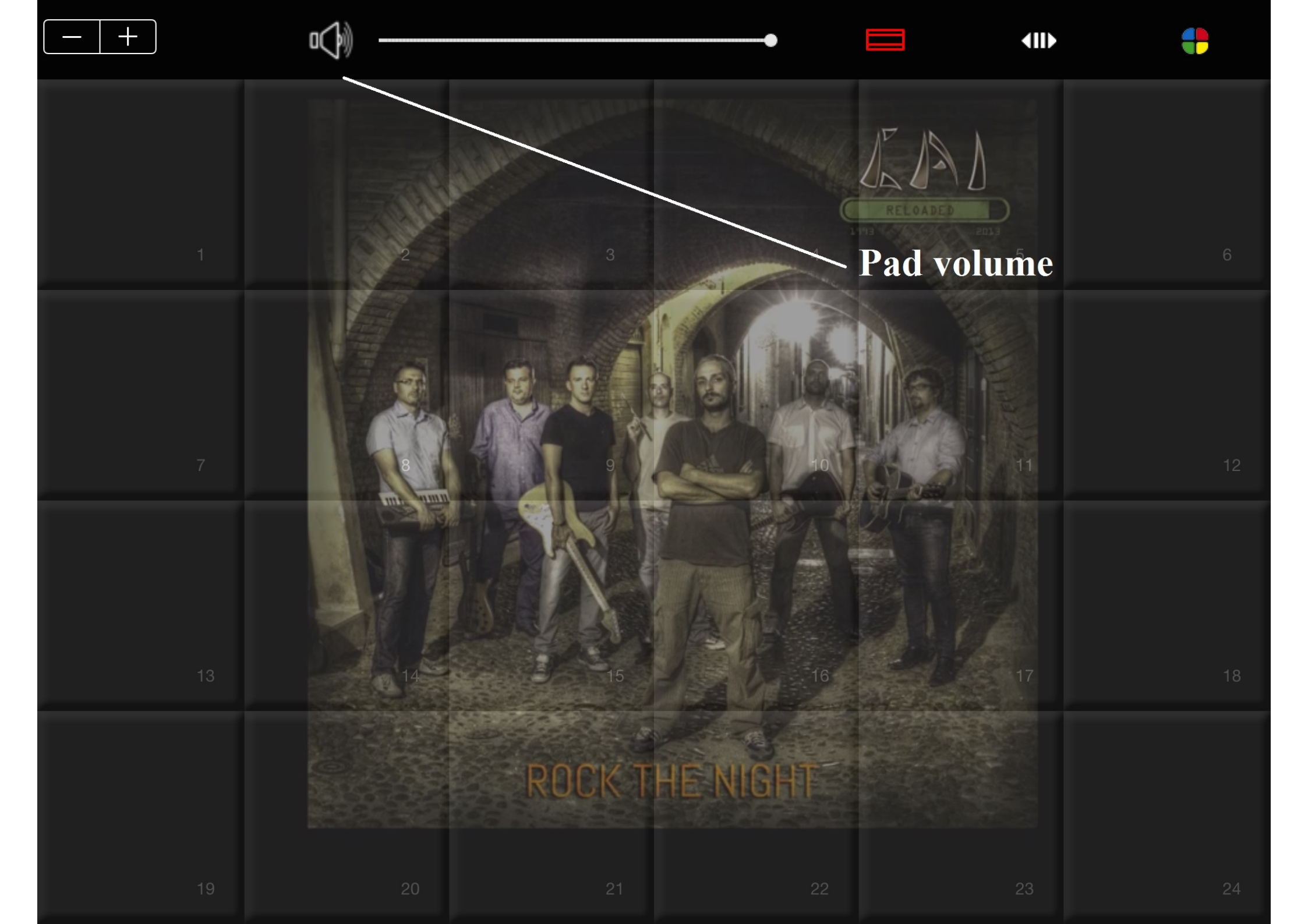

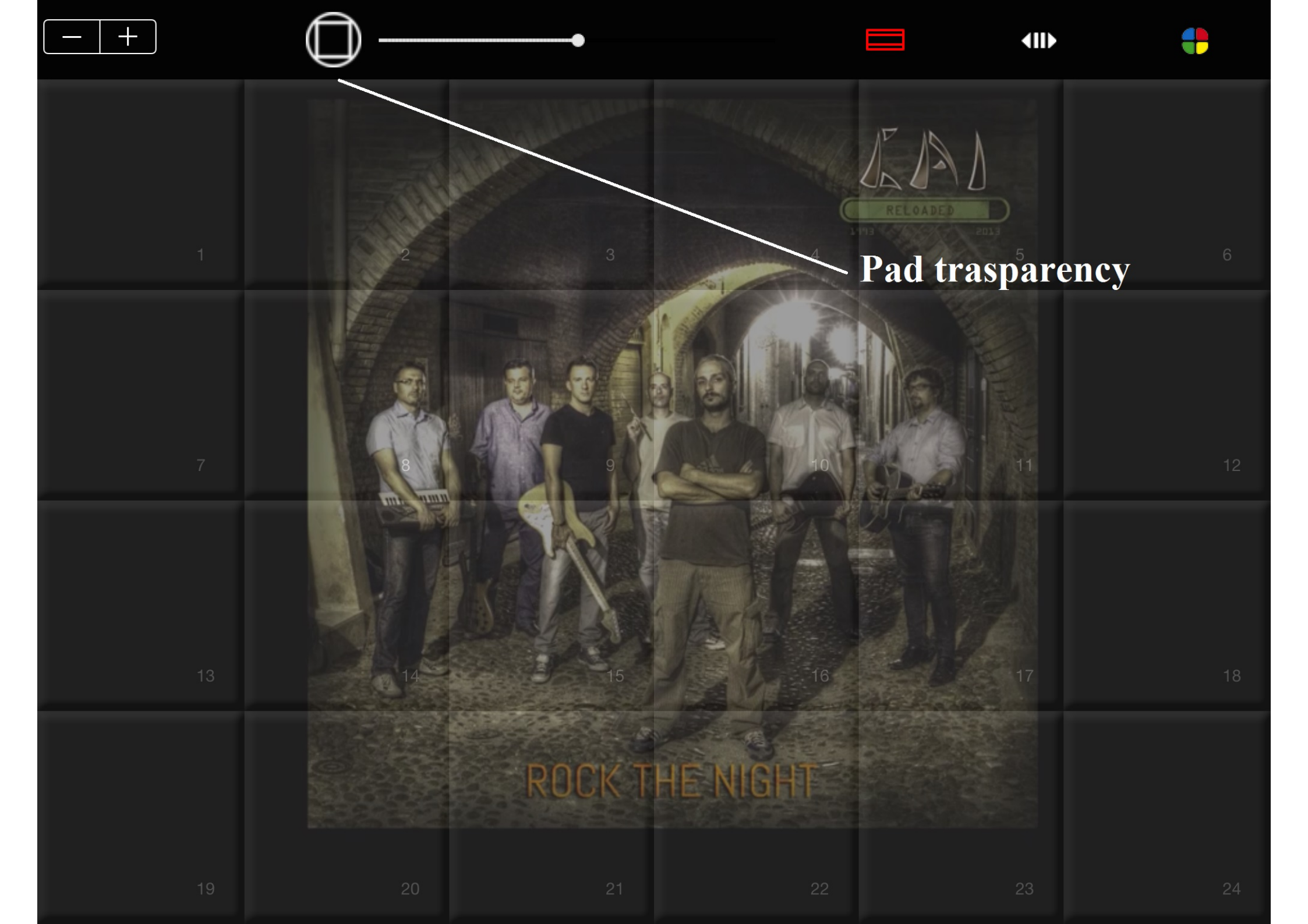

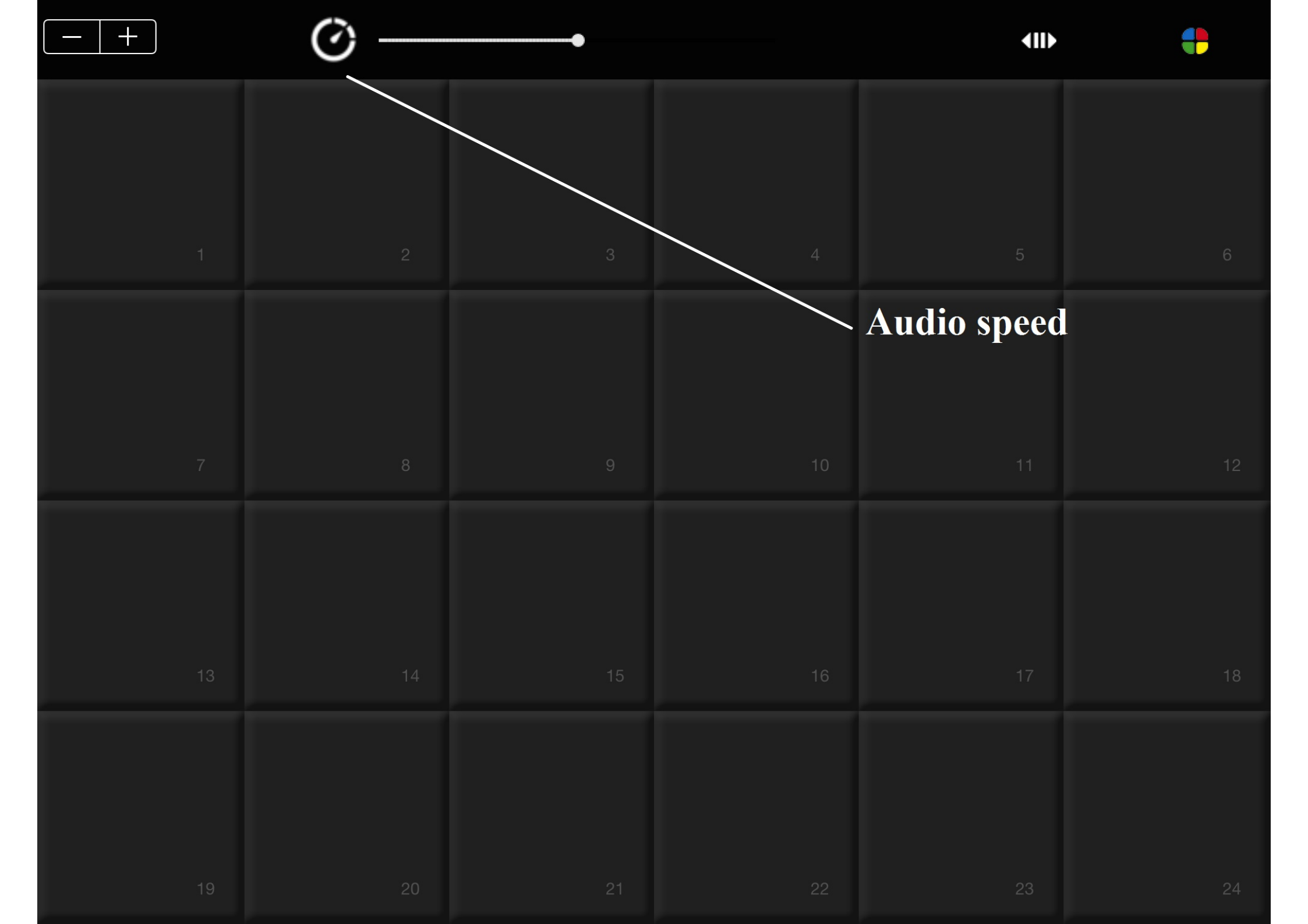

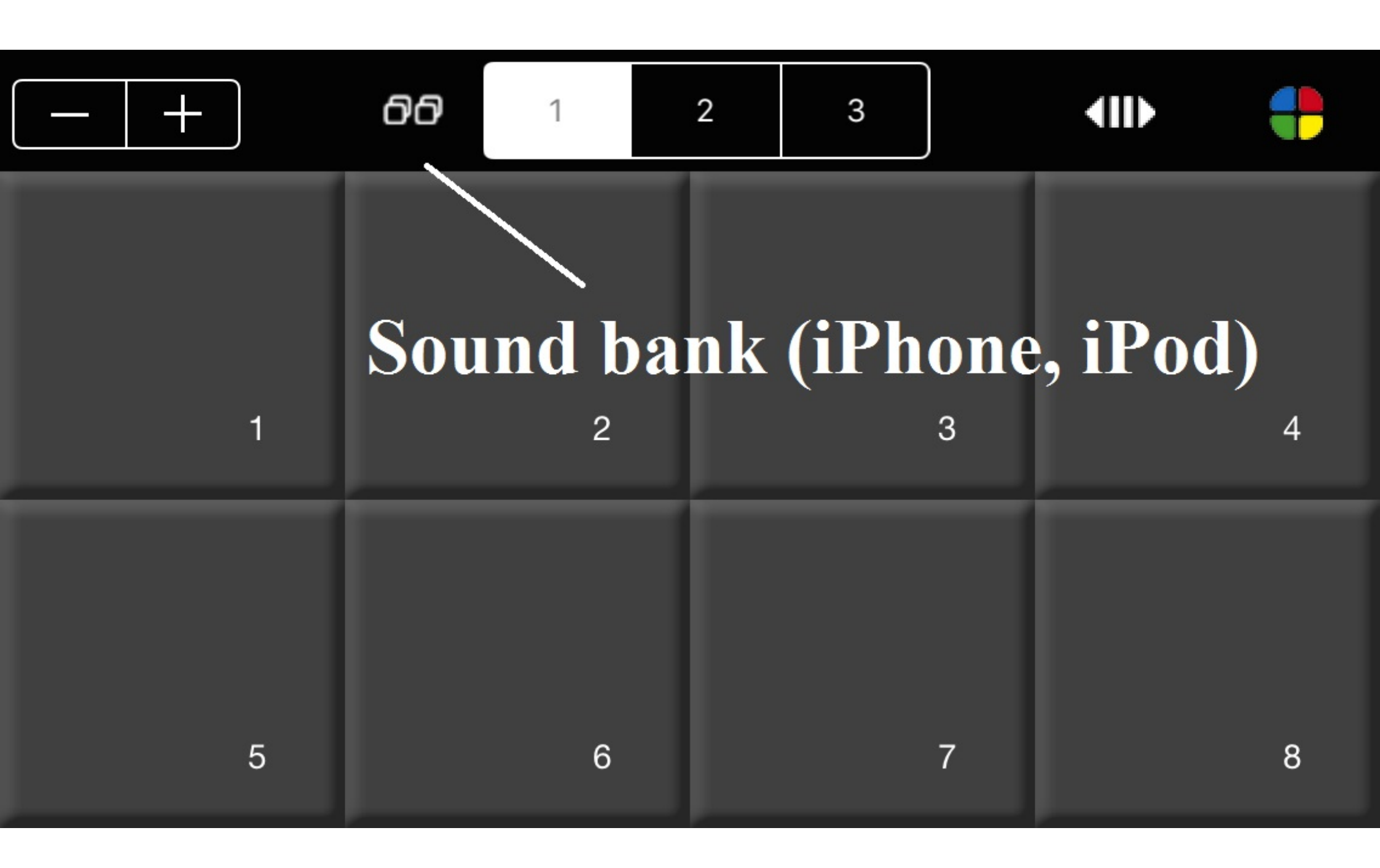

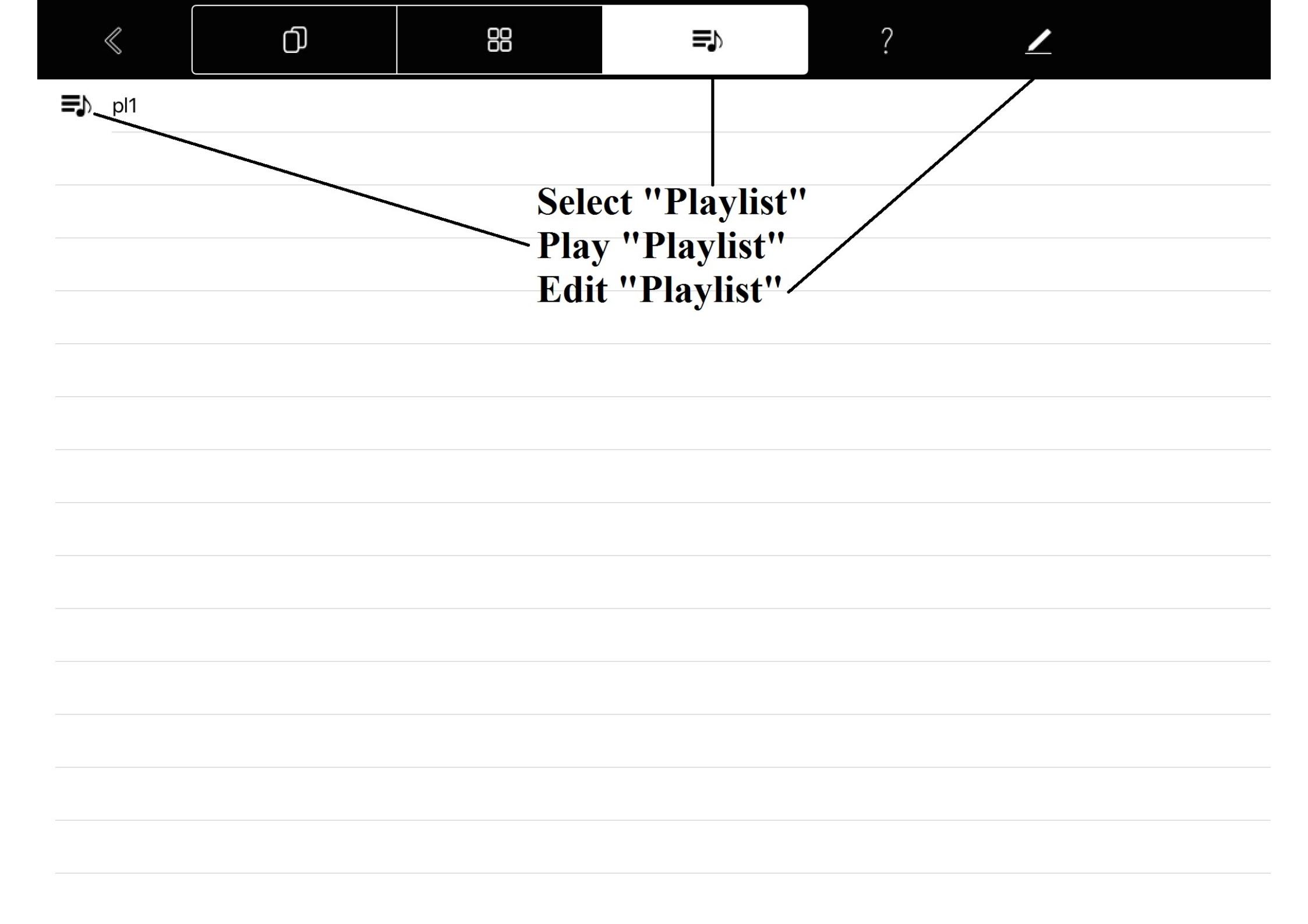

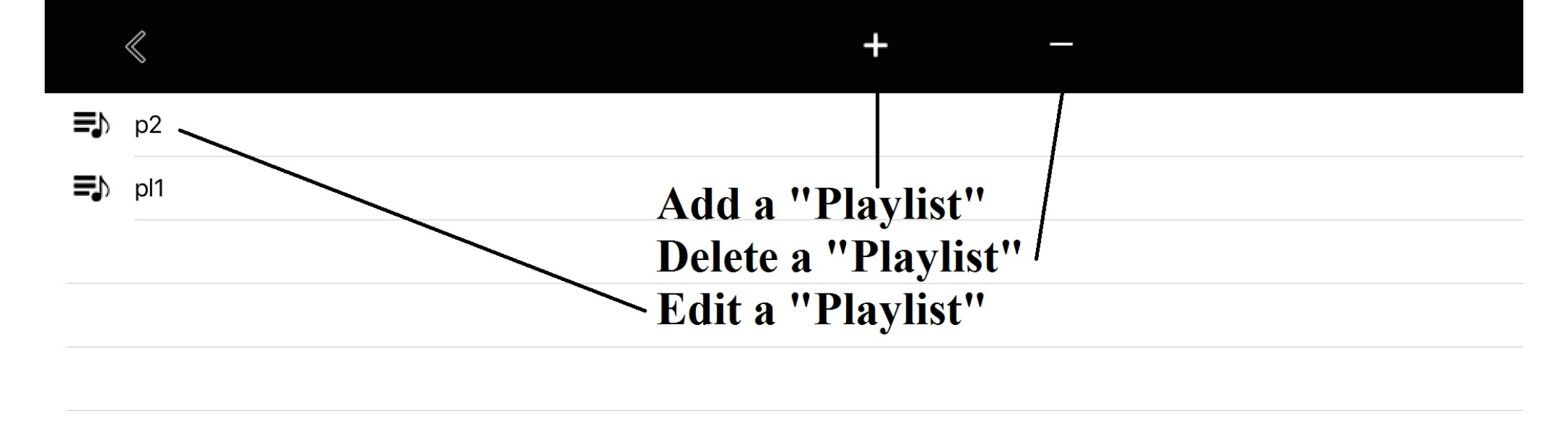

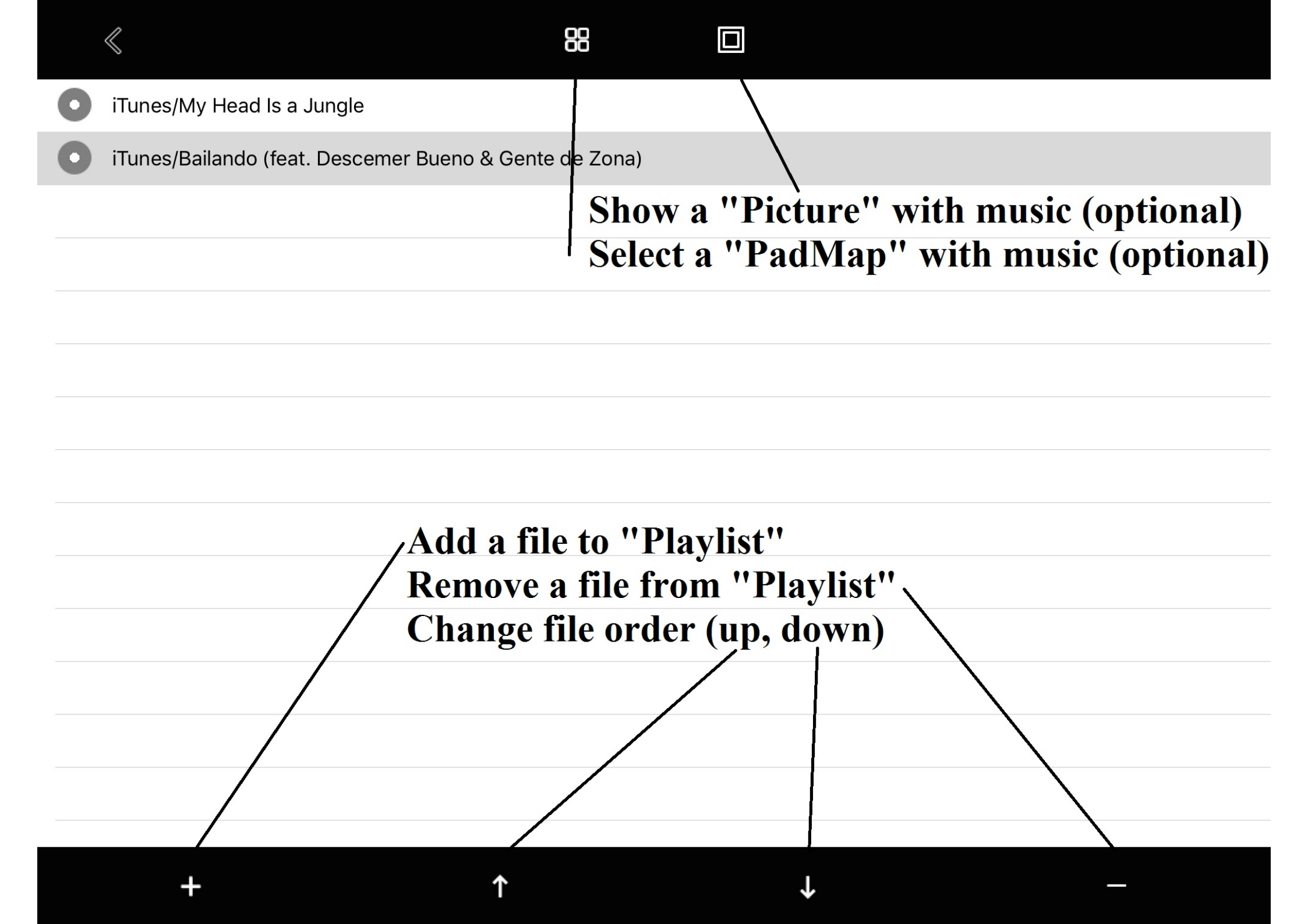

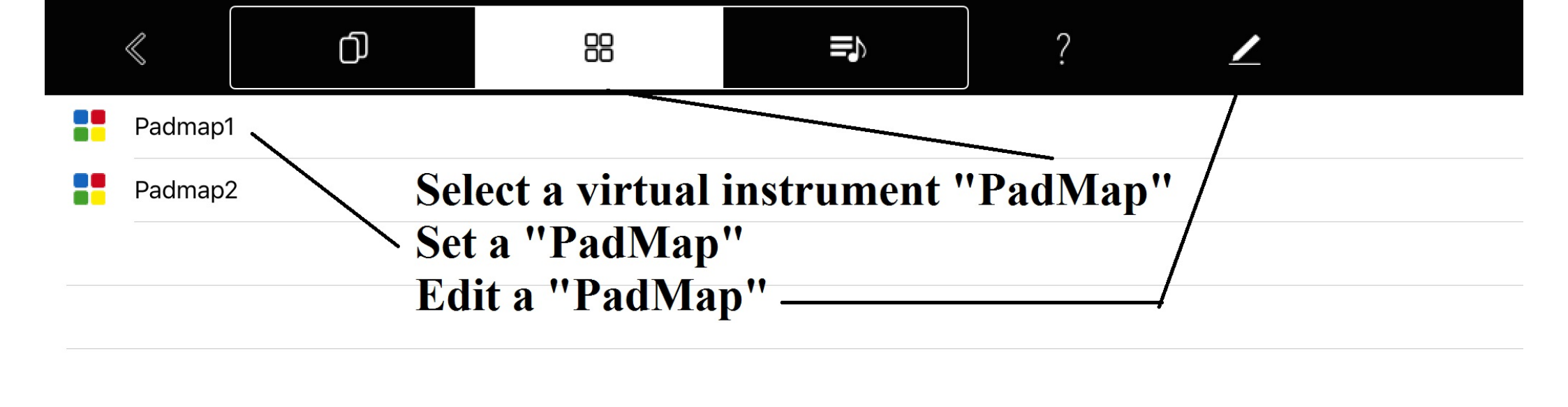

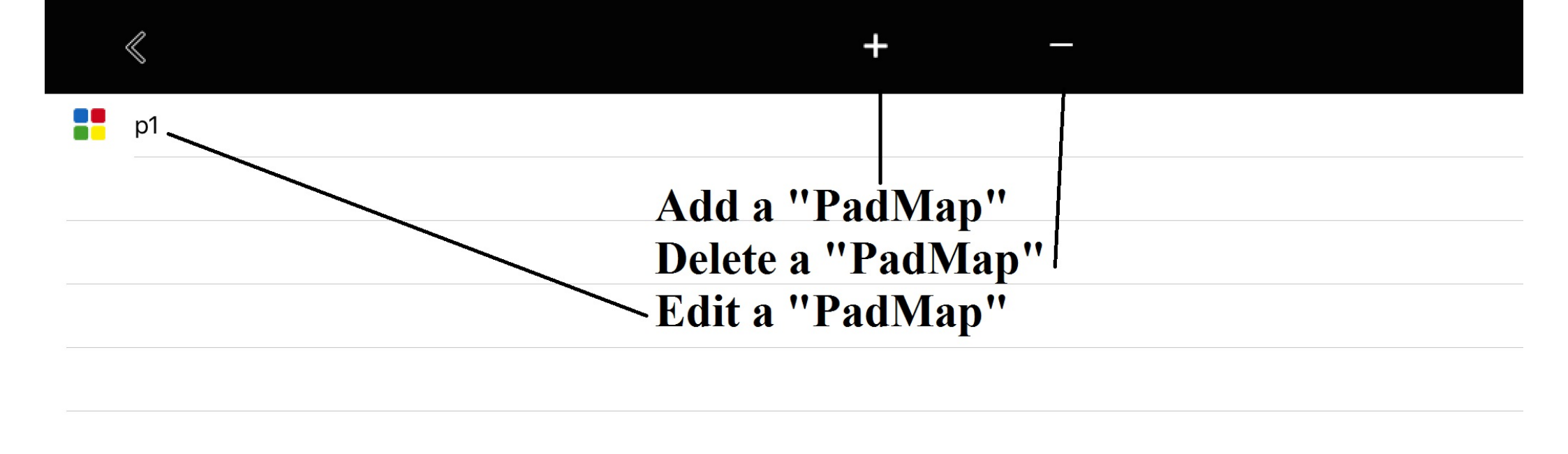

| < | Q |  |
|---|---|--|
|   | 0 |  |

| ð      | Sounds  |                          |        |
|--------|---------|--------------------------|--------|
| $\Box$ | Suoni   |                          |        |
| ♪      | s1.wav  | <b>For each "Pad" se</b> | elect: |
| ♪      | s10.wav | - Sound                  |        |
| ♪      | s11.wav | - Color (optional)       |        |
| ♪      | s12.wav | - Text (optional)        |        |
| ♪      | s13.wav |                          |        |
| ♪      | s14.wav |                          |        |
| ♪      | s15.wav |                          |        |
| ♪      | s16.wav |                          |        |
| ♪      | s17.wav |                          |        |
| ♪      | s18.wav |                          |        |
| ♪      | s19.wav |                          |        |
| ♪      | s2.wav  |                          |        |
| Ν      | c20.wov |                          |        |
| Pa     | d — —   |                          | 1      |

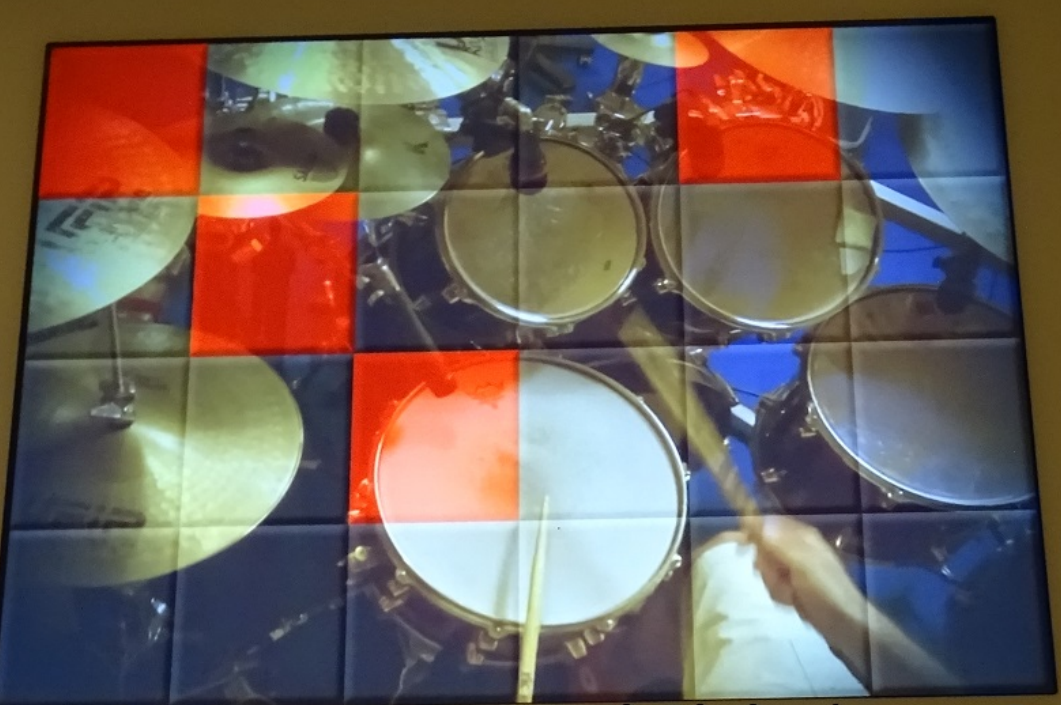

## Connect and play your midi-in/out devices